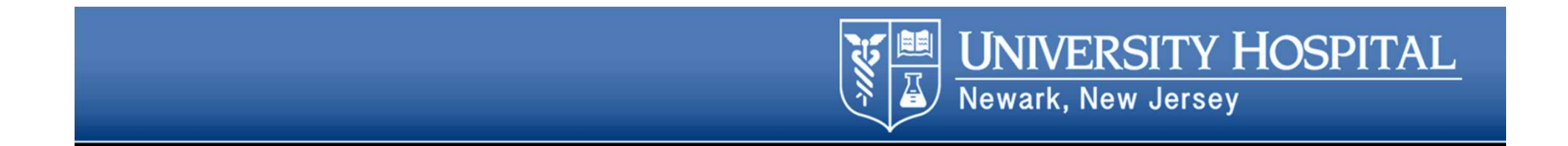

#### Welcome

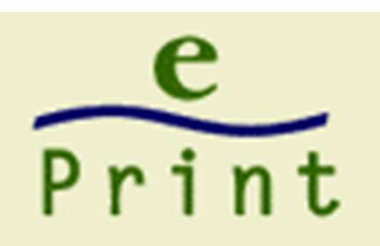

#### Accessing Your Banner ePrint Reports

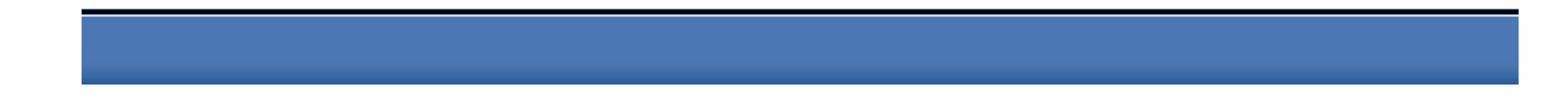

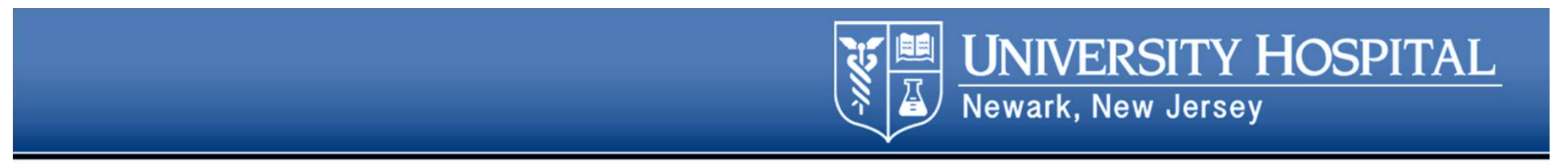

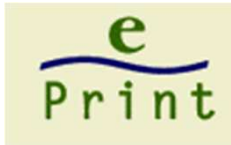

#### Introduction

- Objective
  - Show e~Print users how to select, retrieve, view, save, and print e~Print reports from their browsers.
- Intended Use
  - Self-Training
  - Guided Training Sessions
- Time Required
  - 20 minutes

# Image: Second system Image: Second system <th

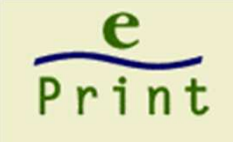

#### Agenda

- System Overview/Security
- Prerequisites
- Using e~Print Help
- Logging Into e~Print
- Selecting a Report
- Viewing/Printing a Report
- Using Adobe Acrobat reader
- Logging Out of e~Print
- Tips/Troubleshooting

#### System Overview

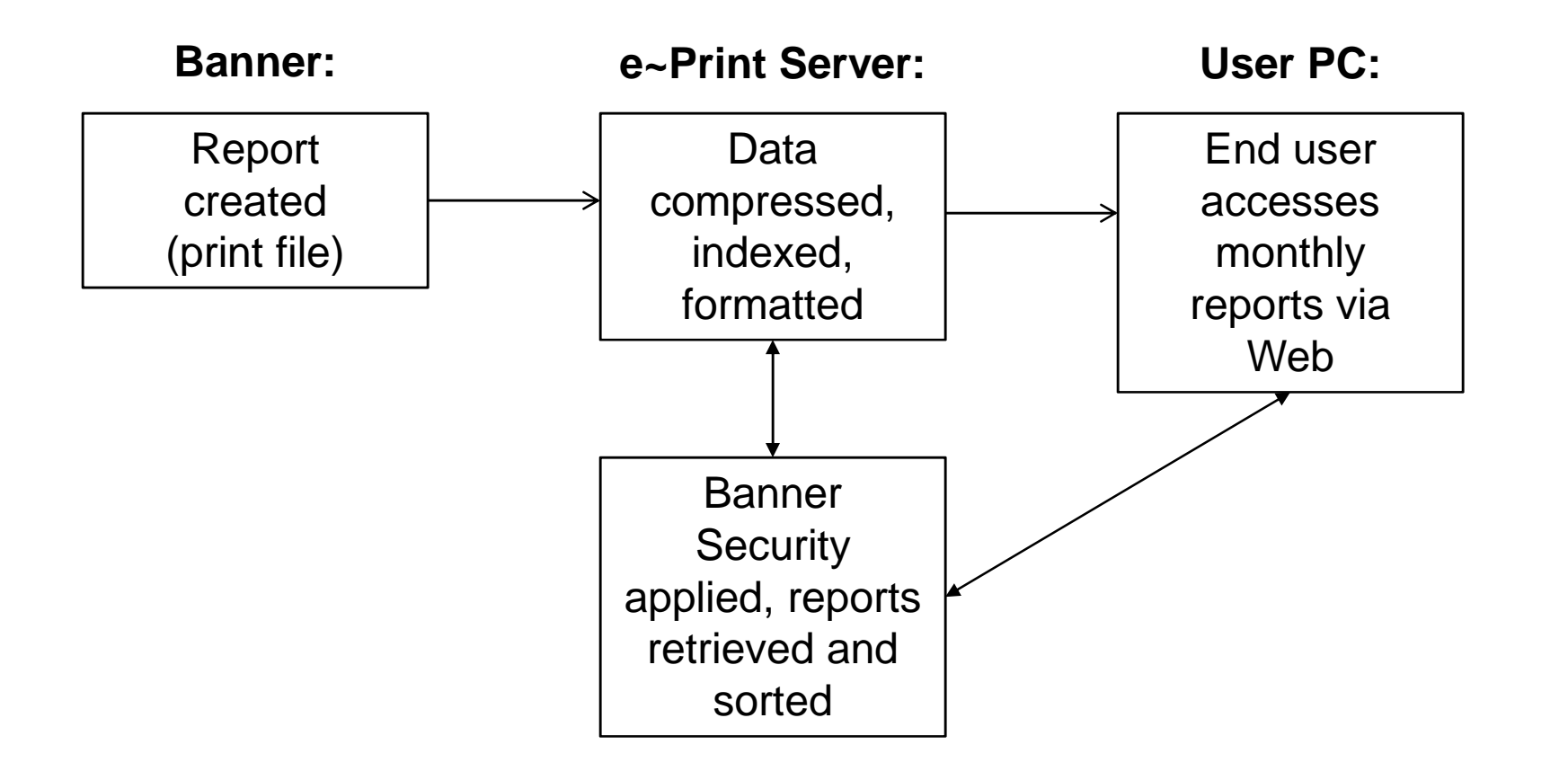

**UNIVERSITY HOSPITAL** 

#### What You'll Need to Get Started

**UNIVERSITY HOSPITAL** 

- Banner Finance System Account
  - If you don't already have a Banner UserID, see "Getting a Banner UserID" located on the Rutgers OIT Banner web site.
  - You should have Finance Query or Departmental Administrator role to take utmost advantage of reports
- Current Web Browser
  - Microsoft® Internet Explorer 8 or higher
  - Firefox, Chrome or Safari (all self-updating)
- Adobe Acrobat® Reader
  - You should already have this on your PC. If not, download the latest version (free) from www.adobe.com
- Run within your browser or run in a separate window

#### Accessing e~Print

**UNIVERSITY HOSPITAL** 

Newark, New Jersey

- To access your e-Print reports, type into the Address box: https://e-print.umdnj.edu
  - Please note it's https, not just http!

e

Print

- Make sure you have selected the correct repository
  - You can also change the repository after you log in:

| Login                     |                                                                         |   | Current R             | Repository is: UH PR                                                                                                    | OD 1 Fina    | nce |
|---------------------------|-------------------------------------------------------------------------|---|-----------------------|----------------------------------------------------------------------------------------------------|--------------|-----|
| About Banner ePrint   FAQ |                                                                         | c | Change to F<br>F<br>F | P <mark>ROD 1 Finance</mark><br>PROD 1 HR/PR Repo<br>PROD 2 Finance                                                                       | rts          | Go  |
|                           | User ID: dambrol<br>Password: ••••••• *<br>Repository UH PROD 1 Finance |   | F<br>F<br>F<br>F<br>U | PROD 3 Finance-PY F<br>PROD Human Resour<br>PROD 1 EPAF<br>PROD 1 UnivHosp<br>Financial Aid Prod 1<br>PROD 1 Student<br>JH PROD 2 Finance | Ppts<br>rces |     |
|                           | Enter                                                                   |   | 1.                    |                                                                                                    | iopono -     | 1   |

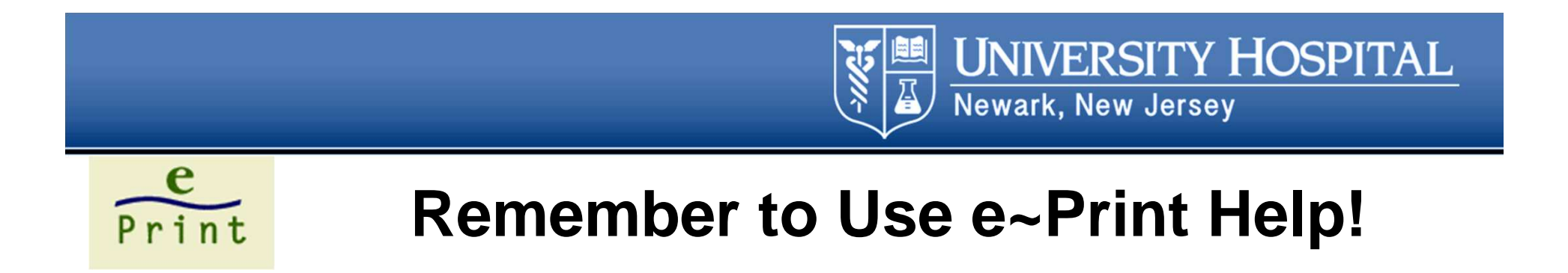

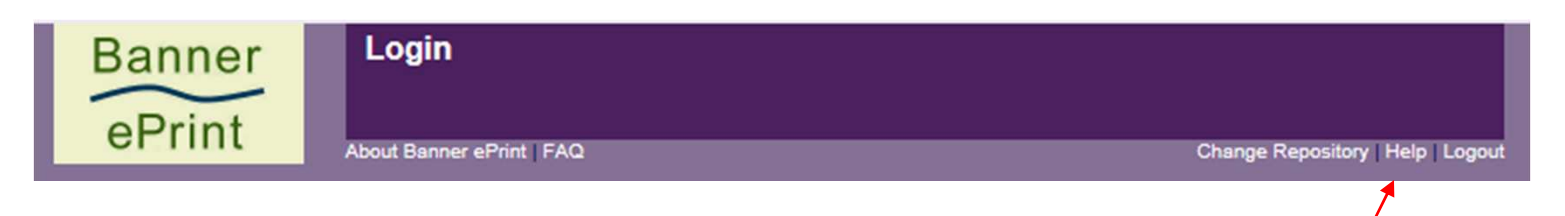

 Every page (even login page) has a link to context-sensitive Help, Frequently Asked Questions (FAQs) and Logout.

Banner

ePrint

- Every Help page has a link to:
  - Help Contents Page
  - Alphabetized Index
  - Using Help-

Help Contents | Help Index | Using Hel

Using the Repository List

# VNIVERSITY HOSPITAL Newark, New Jersey Print Logging Into e~Print

- Type in your <u>Banner</u> User ID and password.
- Make sure to select the correct repository.
- Click Enter.

| Banner | Login                   | dambrol                                                                                      |
|--------|-------------------------|----------------------------------------------------------------------------------------------|
| ePrint | About Banner ePrint FAQ | Change Repository   Help   Logout                                                            |
|        | Us<br>Pass<br>Repo      | ✓ dambrol has been logged off<br>er ID: dambrol<br>word: ●●●●●●●<br>sitory UH PROD 1 Finance |
|        |                         | © 2014 Ellucian Company L.P. and its aff                                                     |

## Using the Repository List

- The repository list displays all of the reports to which you have access in the selected repository.
- For each report type, the repository list includes:
  - Report name
  - Report description
  - Latest date and time the report was run.

e

Print

**UNIVERSITY HOSPITAL** 

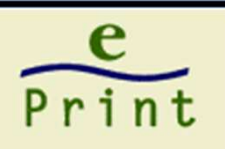

SI

#### Using the Repository List (cont)

e Z

**UNIVERSITY HOSPITAL** 

|                                | <u>Report</u> | Description                              | Latest Date              |                           |
|--------------------------------|---------------|------------------------------------------|--------------------------|---------------------------|
| PDF TEXT 🏅                     | FGRACCI       | Account Index Report                     | Thu Nov 13, 2014 10:48am |                           |
| PDF TEXT 🏅                     | FGRACTH       | Account Hierarchy Report                 | Thu Nov 13, 2014 10:48am |                           |
| PDF TEXT 🏅                     | FGRFNDH       | Fund Hierarchy Report                    | Thu Nov 13, 2014 10:49am |                           |
| PDF TEXT 🏅                     | FGRLOCH       | Location Hierarchy Report                | Thu Nov 13, 2014 10:49am | K                         |
| PDF TEXT 🏅                     | FGRODTA       | Organization Detail Activity             | Thu Nov 13, 2014 11:38am |                           |
| PDF TEXT 🏅                     | FGRORGH       | Organization Hierarchy Report            | Thu Nov 13, 2014 10:50am | This shows you            |
| PDF TEXT 🏅                     | FGRPRGH       | Program Hierarchy Report                 | Thu Nov 13, 2014 10:50am | the last time this        |
| PDF TEXT 🏅                     | FYR112R       | Budget Status Report                     | Thu Nov 13, 2014 12:51pm | report was run            |
|                                |               | FGRACCI<br>FGRACTH<br>FGRFNDH<br>FGRLOCH | Next                     |                           |
| Click here to see              |               |                                          | ck here to               |                           |
| a drop-down list               |               | see                                      | e the next               |                           |
| of all reports page of reports |               | ge of reports                            |                          |                           |
| 0                              |               | Last Updated 12/2014                     | Property of Univers      | sity Hospital, Newark, NJ |

#### **UNIVERSITY HOSPITAL** Newark, New Jersey

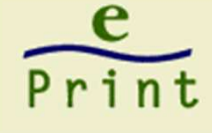

#### Using the e-Print Icons

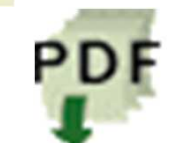

Click on this icon to view (or print) the most recent version of a report in PDF format (Acrobat Reader)

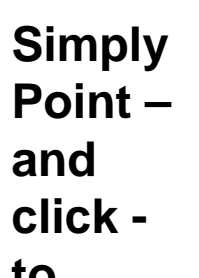

Click on this icon to download the CSV (comma separated values)version of a report. Excel will directly open CSV files (not all reports will have this option)

to...

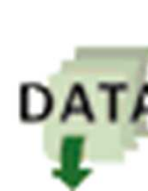

Click on this icon to download the TXT (text) version of a report to your computer (you can import text files to Excel using the **Text import Wizard)** 

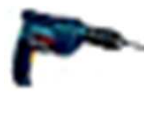

"Drill down" (used for accessing older versions of reports or when there are multiple versions of a monthly report)

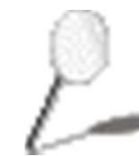

Use a page key to pick pages (Search Report) or if you want to use a page key to save select information from a report

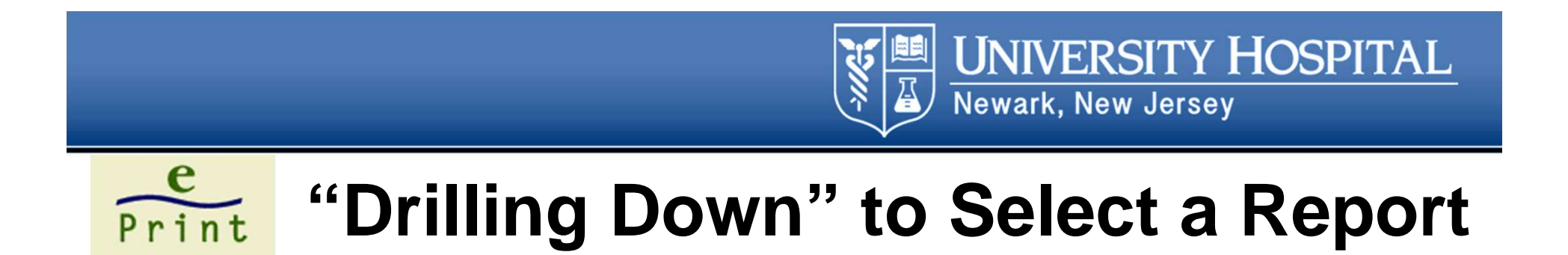

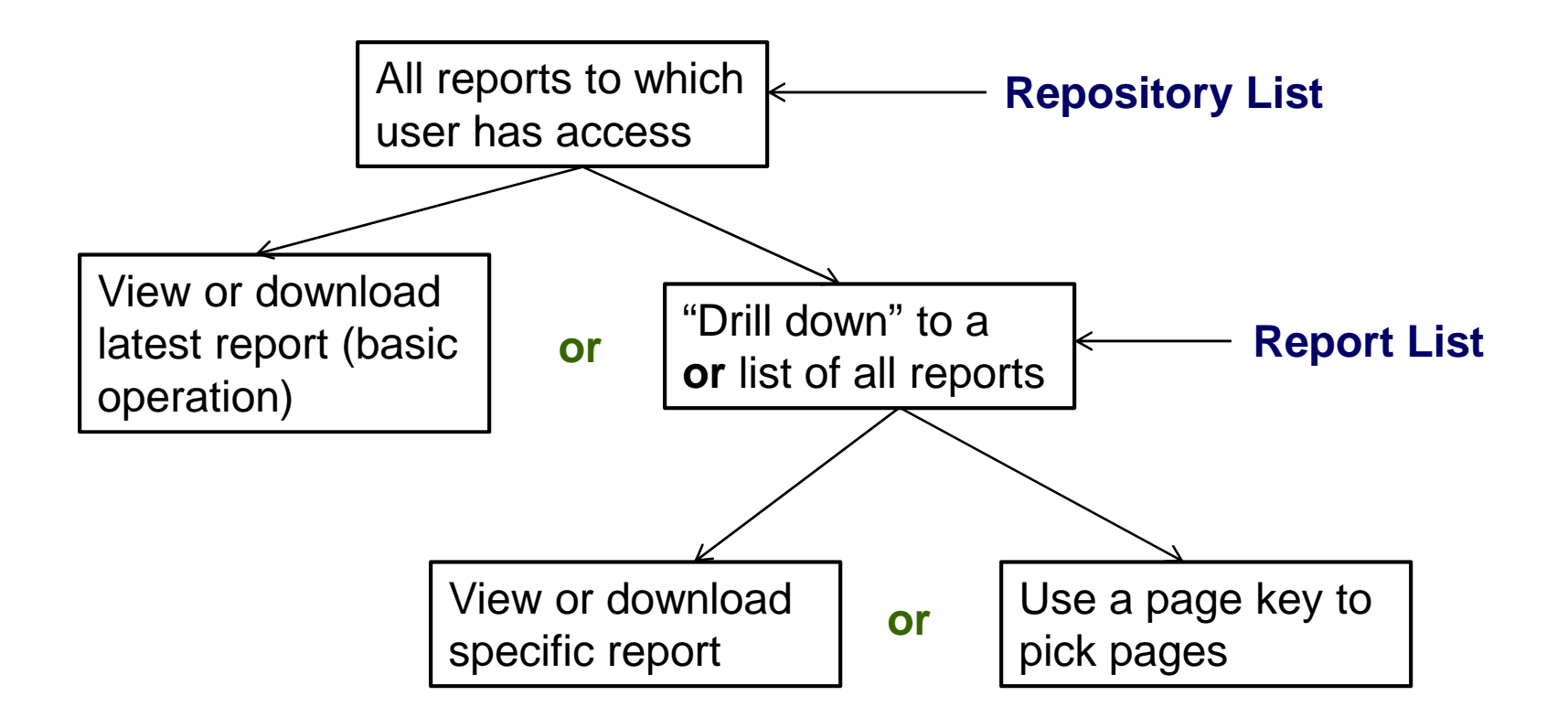

## **Print** Using the "Drill" Icon to View Reports

Lists all of the reports on file for the selected report type.

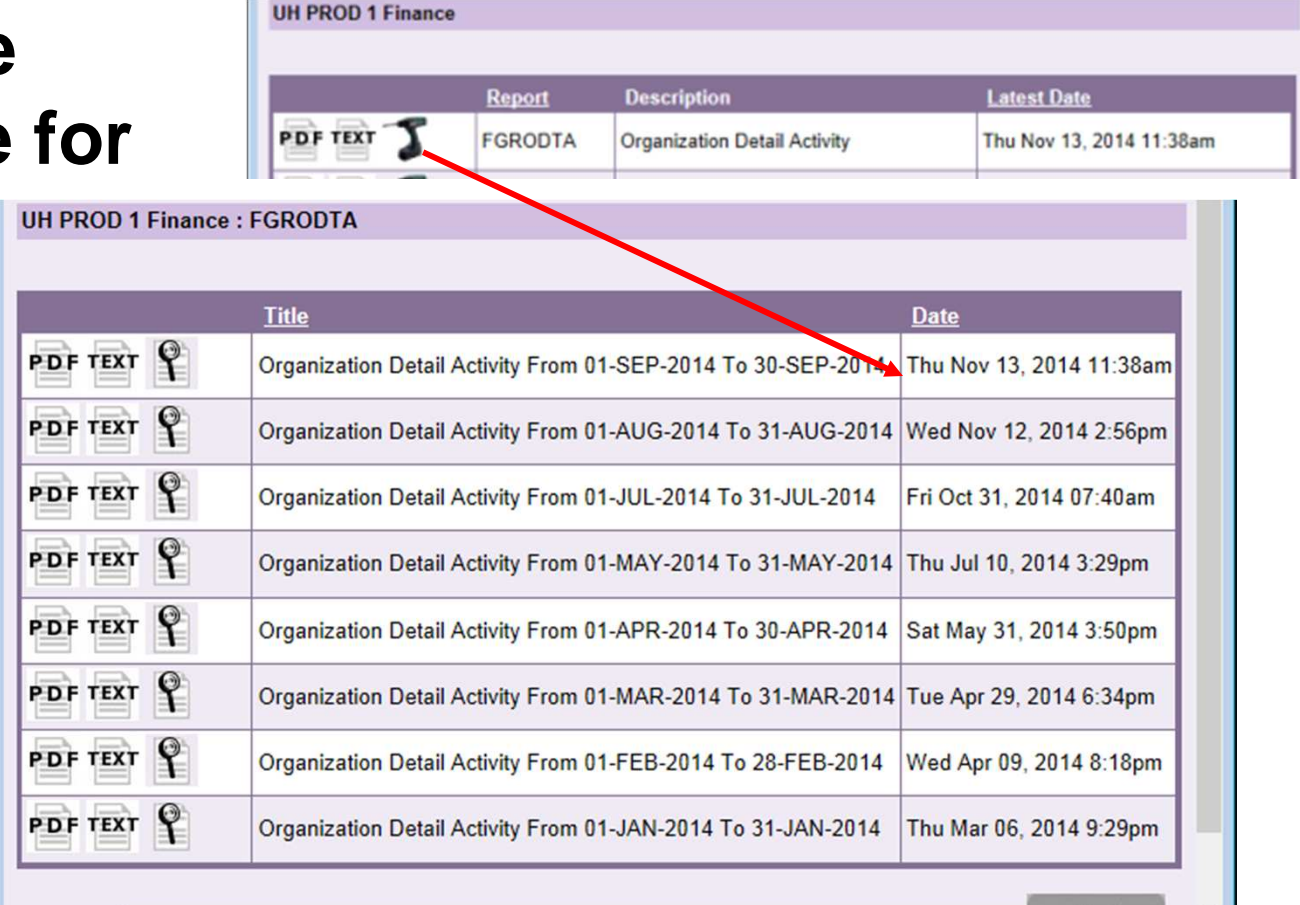

Organization Detail Activity From 01-SEP-2014 To 30-SEP-2014 - Thu Nov 13, 2014 11:38am Vext

**UNIVERSITY HOSPITAL** 

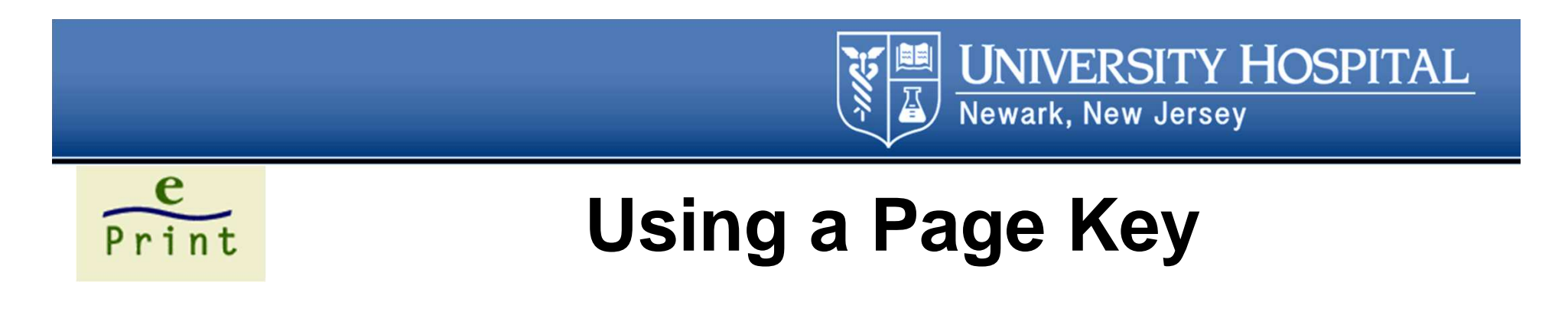

If the "Search Report" (looking glass) icon appears, you can select a page key and then...

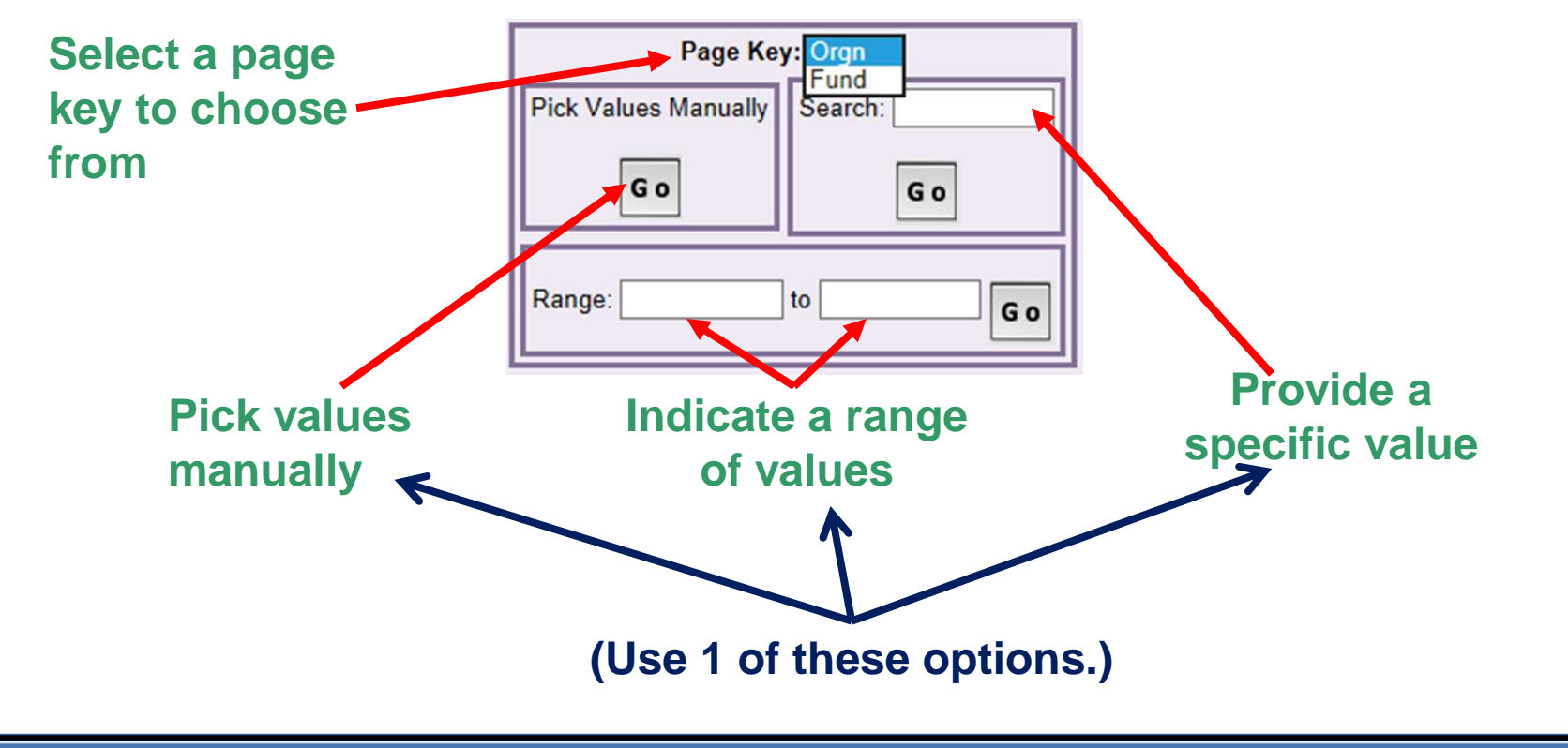

## Print

#### **Selecting Page Key Values Manually**

-///

**UNIVERSITY HOSPITAL** 

|                         | Banner<br>ePrint                                | Choose Orgn<br>About Banner ePrint FAQ My ePrint | UH PF<br>Repos<br>dambi<br>Change F | ROD 1 Finance<br>itory<br>rol<br>Repository Help Logout |        |
|-------------------------|-------------------------------------------------|--------------------------------------------------|-------------------------------------|---------------------------------------------------------|--------|
| Click the<br>checkboxes | UH PROD 1 Financ                                | e : FYR112R : Pick Pages : Orgn                  |                                     |                                                         |        |
| next to the 🔫           | □ 201178                                        | 201191                                           | 201198                              | 201220                                                  |        |
|                         | 201179                                          | 2011192                                          | 201201                              | 201221                                                  |        |
| want to                 | 201180                                          | 201193                                           | 201203                              | 201225                                                  |        |
|                         | 201182                                          | 201194                                           | 201206                              | 201226                                                  |        |
| select.                 | 201183                                          | 201195                                           | 201211                              | 201227                                                  |        |
|                         | 201185                                          | 201196                                           | 201214                              | 201228                                                  |        |
|                         | 201189                                          | 201197                                           | 201217                              | 201229                                                  |        |
|                         | Previous                                        | You can skip<br>to a specific                    | G o                                 | Next                                                    |        |
|                         | Click the icon after<br>making your selections. |                                                  |                                     |                                                         |        |
|                         |                                                 | Navigatio                                        | on buttons                          |                                                         |        |
| Slide 15                |                                                 | Last Updated 12/2014                             | Prope                               | rty of University Hospital, N                           | ewark, |

## Selecting A Specific Value

- To provide a specific value for the page key, type in a value in the "Search" field and click GO.
- If the value is on file, the validation page will be displayed. (The validation page is described later in the training session.)
- If the search value is not on file, an error message will appear and you can try again.

| Page Key: Orgn 🗸     |                |  |
|----------------------|----------------|--|
| Pick Values Manually | Search: 201226 |  |
| Go                   | G o<br>Search  |  |
| Range: to Go         |                |  |

UNIVERSITY HOSPITAL

Newark, New Jersey

e

Print

## **Selecting A Specific Value (pg 2)**

- To select a range of values, type in the beginning and ending values and click GO.
- If the range contains valid values, e~Print will display a validation page (the validation page is described later in the training session).
- If the range has no valid values, an error message will appear.

| Page Key: Orgn 🗸                                                                                                    |         |                      |
|----------------------------------------------------------------------------------------------------|---------|----------------------|
| Pick Values Manually                                                                                                    | Search: |                      |
| Go                                                                                                    | Go      |                      |
| Range: 201226 to 201310 × G o                                                                                                    |         |                      |
| Designed and the second second | Pro     | cess Range Selection |

**UNIVERSITY HOSPITAL** 

# End of Values end of Values Selecting A Range of Values

• To select a range of values, key in the beginning and ending values and click GO.

| Page Key: Org                |         |  |
|------------------------------|---------|--|
| Pick Values Manually         | Search: |  |
| Go                           | Go      |  |
| Range: 201226 to 201441 × Go |         |  |

- If the range contains valid values, e~Print will display a validation page
- If not, an error message will appear.

### Print

#### **Using The Validation Page**

**UNIVERSITY HOSPITAL** 

- Displays selected page key values.
  - If satisfied with your selections, click the "PDF" (View PDF), "TEXT" (Download Text) or "DATA" (Download CSV) icon.
  - To backtrack and change your selections, use the navigation bar (click on Pick Pages).
- Validation page does not appear if no page key

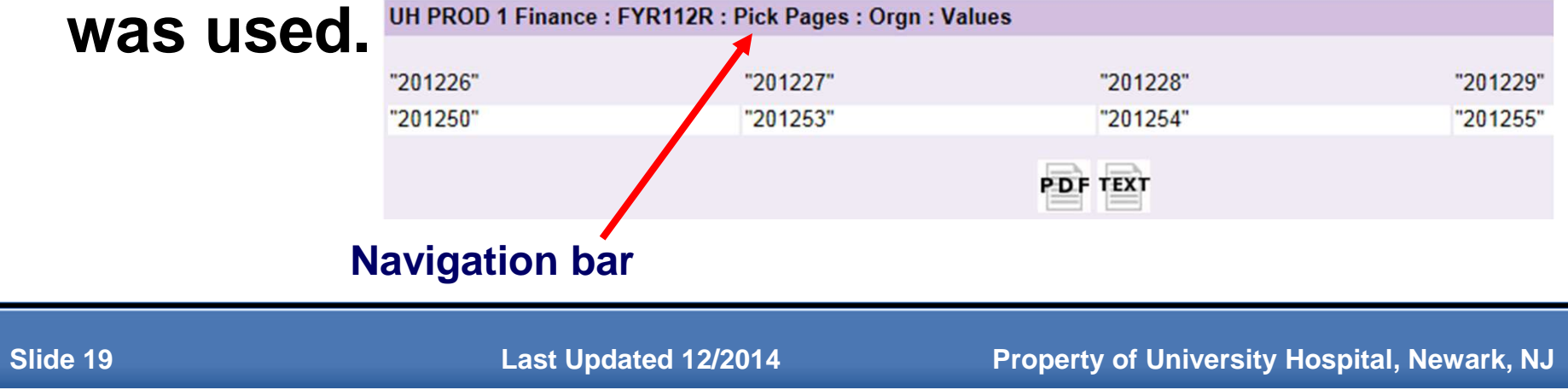

# Viewing and Printing a Report

- Viewing a PDF report:
  - You can use Adobe Acrobat® Reader's view buttons, or use the View menu to adjust how the report will be displayed.
- Printing or Saving a PDF report:
  - WITHIN Adobe Reader, use the Save or Print icons, or the File menu.
- Viewing/Hiding the Navigation Pane:
  - Click on the icon to view or hide the Navigation pane, which contains all the bookmarks for that report.
- Consult Adobe Acrobat<sup>®</sup> Reader's Help and e~Print's Help for more detail.

e

Print

**UNIVERSITY HOSPITAL** 

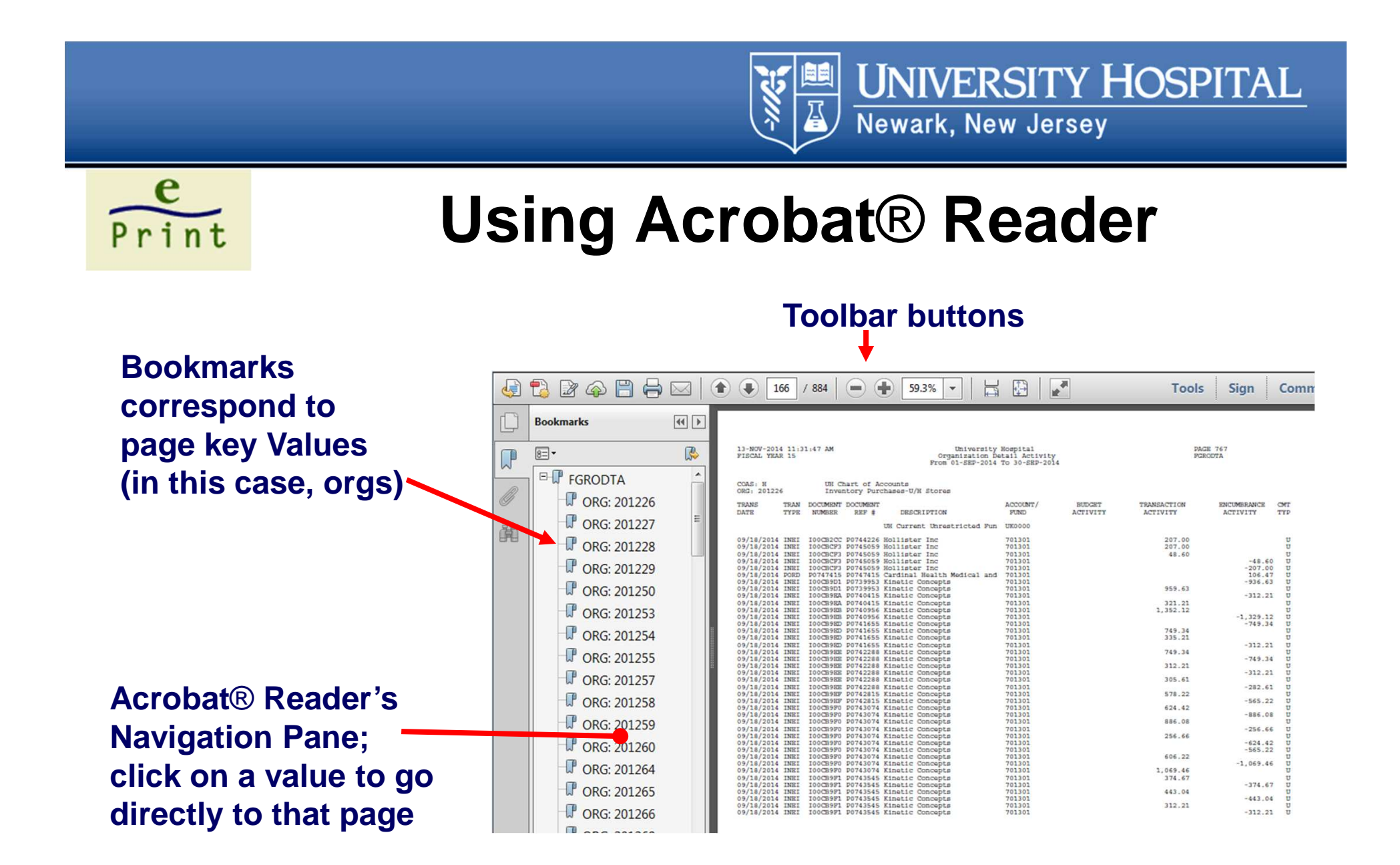

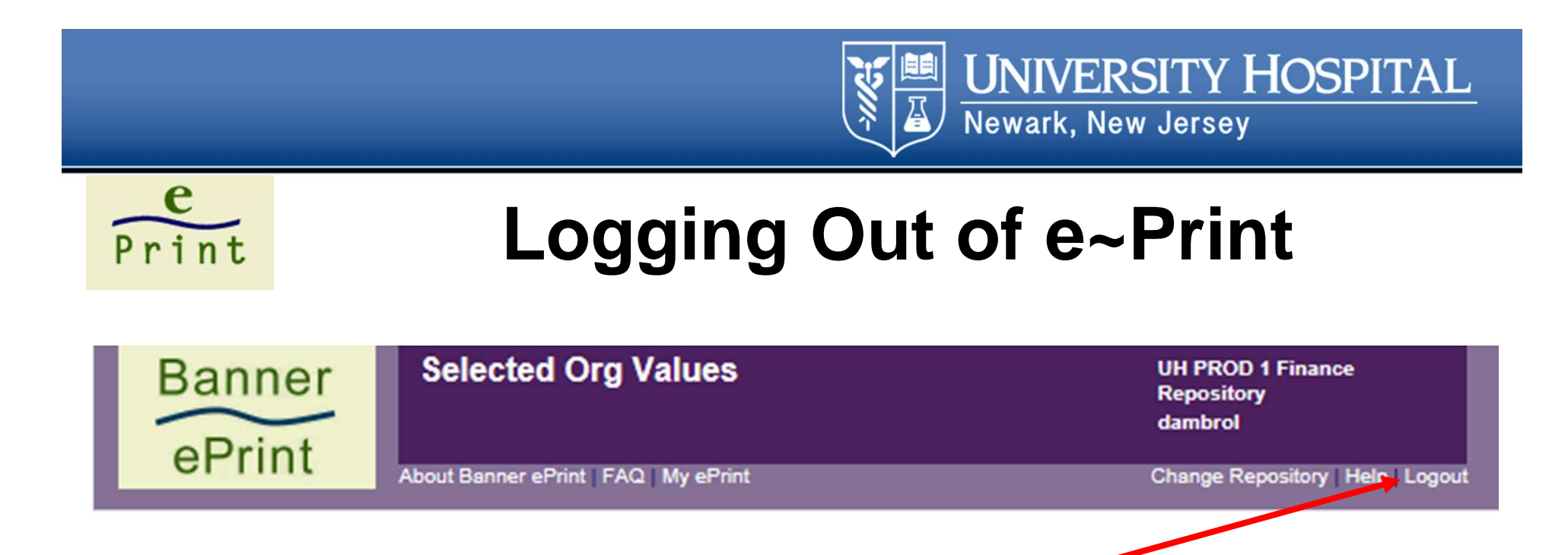

- Click the *Logout* link in the top, righthand corner of any page, if you want your browser to remain open.
- You will logout automatically when you close your browser.

#### **Tips/Troubleshooting**

- To avoid display problems when using Microsoft® Internet Explorer, configure Adobe Acrobat® Reader to run outside your browser (see next slide).
- To download a text file using Microsoft® Internet Explorer, right-click the "Download Text" icon and select Save Target As.

e

Print

**UNIVERSITY HOSPITAL** 

#### UNIVERSITY HOSPITAL Newark, New Jersey

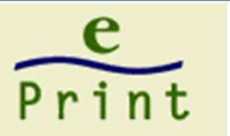

#### Using Acrobat® Reader in a Separate Window

Internet Explorer:

- 1. Open Internet Explorer, and choose Tools > Manage Add-ons.
- 2. Under Add-on Types, select Toolbars And Extensions.
- 3. In the Show menu, select All Add-ons.
- In the list of add-ons, select Adobe PDF Reader. Note: If you do not see the Adobe PDF Reader add-on, try the other options on the menu. For example, on some systems, the add-on appears when you select Run Without Permission.
- 5. Click the Enable or Disable button (it toggles depending on the status of the selected add-on):

**Enable** sets the Adobe PDF Reader add-on to open PDFs in the browser.

**Disable** turns off the add-on so it does not open PDFs in the browser.

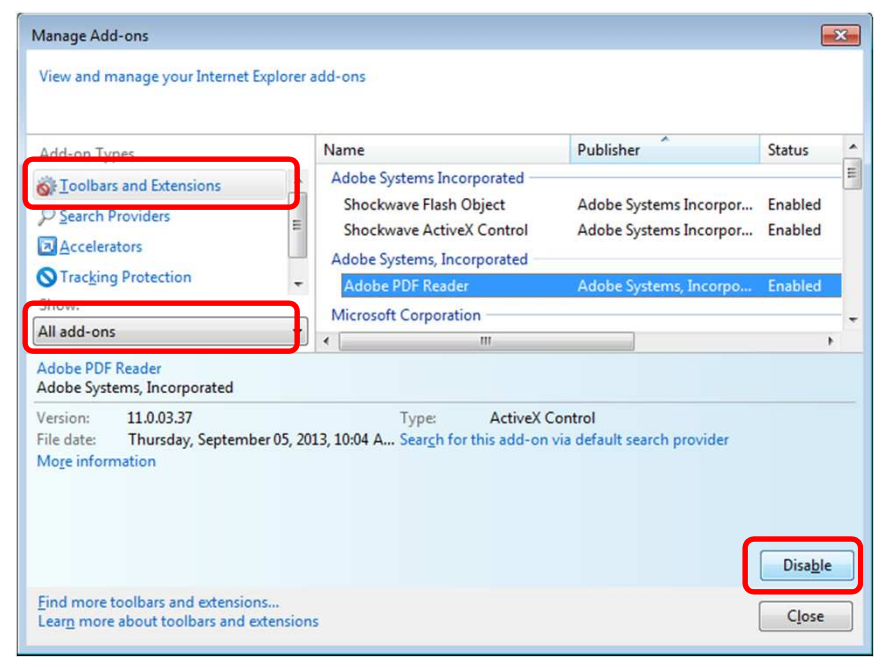

## Print

#### **Banner/MarketPlace Links**

- Banner INB Log-In:
  - <u>https://baninb.rbhs.rutgers.edu/</u> (please note NEW web address)
- ePrint:
  - Click on above link, then click on ePrint report server.
     Use your BANNER username and password to log in
- Banner Self-Service:
  - Log in to the portal (my.uhnj.org), find the Self-Service area, and click on Finance then click

**UNIVERSITY HOSPITAL** 

# Print

#### Banner/MarketPlace Links

- Controller' Report Library:
  - <u>https://access.uhnj.org/Citrix/XenApp\_UHNJ\_I</u>
     <u>nt/auth/login.aspx</u> (please note that you must have requested access via the Service Center [3-3200])
- MarketPlace Cheat Sheets:
  - <u>http://rbhs.rutgers.edu/ca/ist/ist\_training/ban\_</u>
     <u>marketplace.shtml</u>

**UNIVERSITY HOSPITAL** 

## Banner Finance Forms pg 1

e

Print

| Form Namo                           | 7- Letter<br>Naming | Highlights of the Form                                                                                              |
|-------------------------------------|---------------------|----------------------------------------------------------------------------------------------------|
|                                     |                     |                                                                                                    |
| Check Payment History Form          | FAICHKH             | Summary information about check transactions.                                                                       |
| Invoice/Credit Memo Query Form      | FAIINVE             | Detailed information about a specific invoice or credit.                                                            |
| Vendor Invoice Query Form           | FAIVINV             | Allows you to look up UH document numbers (PO etc) if you only know a vendor invoice number.                        |
| Vendor Detail History Form          | FAIVNDH             | List of vendor invoices, credit memos, and payment transactions.                                                    |
| Budget Availability Status Form     | FGIBAVL             | Query the budget availability for a selected fund, organization, account and program combination.                   |
| Executive Summary Form              | FGIBDSR             | Summary of operating ledger budget information organized by account.                                                |
| Organization Budget Status Form     | FGIBDST             | Detailed budget information, listed by account, for any combination of fund, organization, account, and program.    |
| Organization Budget Summary<br>Form | FGIBSUM             | Summarized budget information, listed by category, for any combination of fund, organization, account, and program. |
| Document Retrieval Inquiry Form     | FGIDOCR             | Online query for all transactions posted by the system, including journal vouchers.                                 |

Ā

**UNIVERSITY HOSPITAL** 

#### e Print

#### Banner Finance Forms pg 2

Ţ

**UNIVERSITY HOSPITAL** 

|                                     | 7- Letter<br>Naming |                                                                               |
|-------------------------------------|---------------------|-------------------------------------------------------------------------------|
| Form Name                           | Convention          | Highlights of the Form                                                        |
|                                     |                     |                                                                               |
| Purchase Order Activity Detail Form | FWIENCD             | Displays all transactions posted against an encumbrance.                      |
| Open Purchase Orders by Vendor      | FPIOPOV             | Provides an online display of PO s sorted by vendor.                          |
|                                     |                     |                                                                               |
| Organizational Encumbrance List     | FGIOENC             | Displays an online list of all open encumbrances for organizations.           |
|                                     |                     | Detailed list of all transactions by fund and org. Used to analyze specific   |
| Detail Transaction Activity Form    | FGITRND             | activity to an account.                                                       |
|                                     |                     |                                                                               |
| Document History Form               | FOIDOCH             | Provides status and history of purchasing and payment documents.              |
|                                     |                     | Provides a display of open PO s sorted by a combination of fund               |
| Open Purchase Orders by FOAPAL Form | FPIOPOF             | organization, account, program, and activity.                                 |
|                                     |                     |                                                                               |
|                                     |                     |                                                                               |
|                                     |                     | Used to look up detail information for existing purchase orders. Also used to |
| Purchase/Change Order Query Form    | FPIPURR             | find info to complete Order Modification Form in MarketPlace.                 |